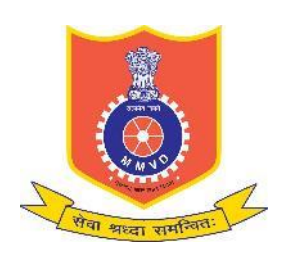

Motor Vehicles Department, Maharashtra

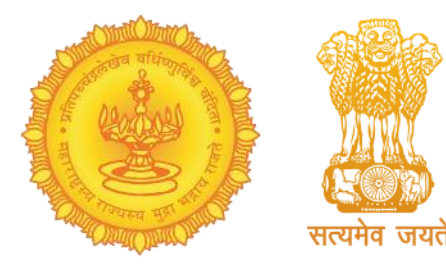

# Faceless service for Change of Address in DL Service Process Flow

The application made via Faceless service is required to go for Aadhaar authentication and Aadhaar card details such as Name and Date of Birth should exactly match with the respective DL card. For this, please have an Aadhaar number and Aadhaar linked mobile number to apply for the service. Also, the present address which is to be printed on the DL card gets

authenticated with Aadhaar Card and the applicants do not need to visit the RTO office with the original copy of the required documents for verification and approval of the application.

# **Important Points: Faceless Change of Address in DL Service**

<u>Who can apply:</u> The Faceless Change of Address service is available to those applicants who require to modify their present address or permanent as per the individual requirement and the present address gets fetched from Aadhaar where applicants do not require to visit the RTO office.

### **Documents Required:**

Exempted (\* *No address Proof is required*)

Fees:

Rs. 466 (\* No extra charge for Faceless Application)

To apply online, please click on the below URL:-

https://sarathi.parivahan.gov.in/sarathiservice/stateSelectBean.do

# **Process Flow for Faceless Change of Address in DL Service**

### **Applicant Side:**

- 1. Application submission through Aadhar e-KYC authentication
- 2. Upload Document stage is exempted as no address proof document is required
- 3. Fee payment

### **RTO Side:**

- 4. Scrutiny (Online Document Verification by Clerk)
- 5. DL endorsement Approval (RTO Admin/ARTO)
- 6. Auto initiation of DL Print

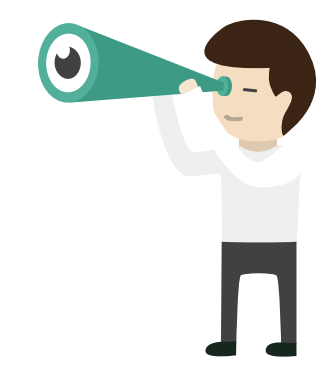

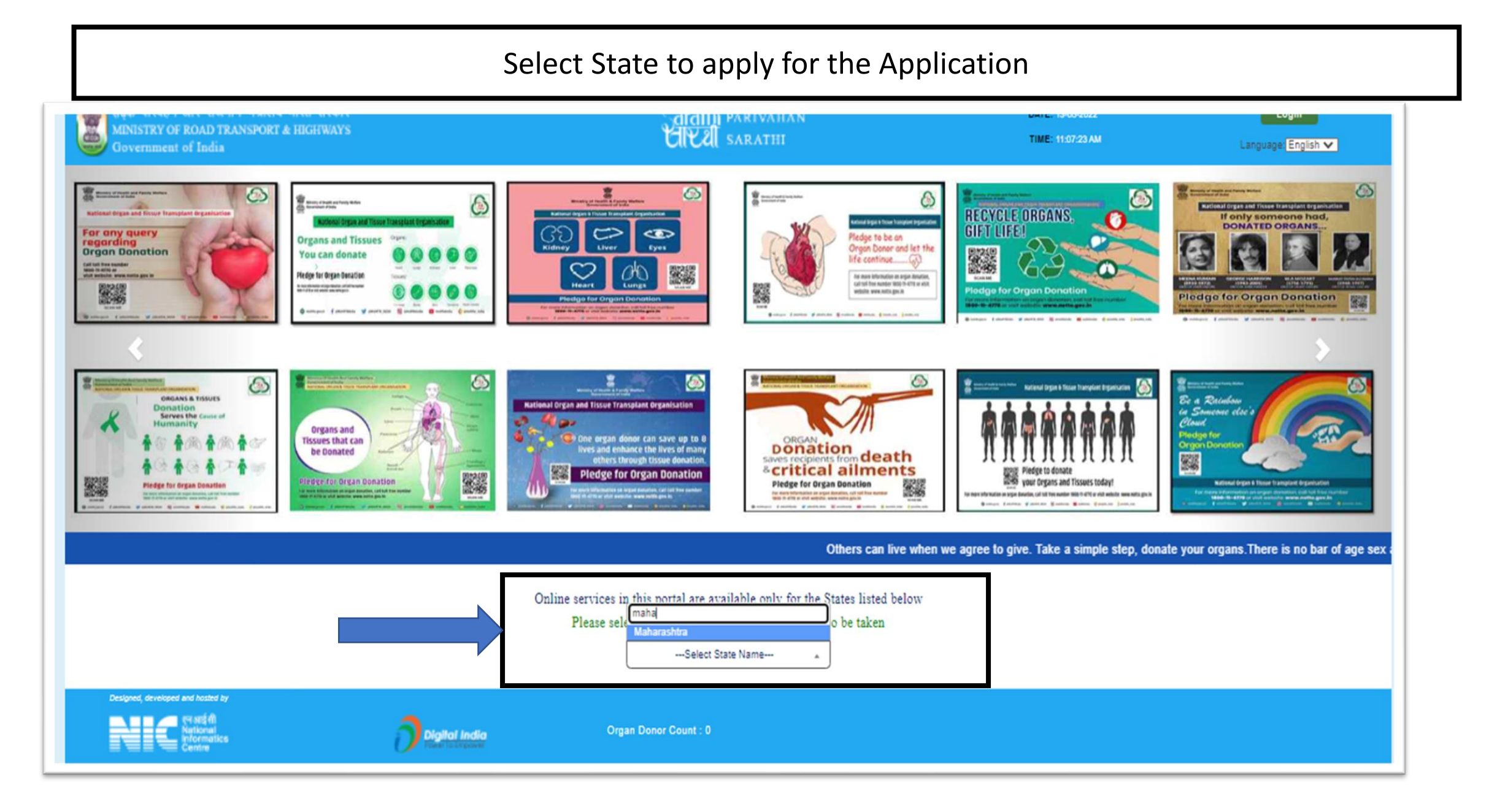

### Select the required Faceless Service

| सड़क परिवहन और राजमार्ग मंत्रालय भा<br>MINISTRY OF ROAD TRANSPORT & F | रत सरकार<br>II                                                                                                    | Caral<br>Contactless Lie                                                                                                    | hi partvahan<br>cence Services                                                                                                    | DATE: 13-05-2022                                    | Login<br>Language: English 🗸                    |
|-----------------------------------------------------------------------|----------------------------------------------------------------------------------------------------|----------------------------------------------------------------------------------------------------|----------------------------------------------------------------------------------------------------|-----------------------------------------------------|-------------------------------------------------|
| earner Licence - Driving Licence - C                                  | To improve RTO office servi<br>Aadhaar authentication wor                                                                  | ce delivery, Government of Maharashtra is<br>uld be able to apply for these services online                                                                 | now offering the following service in a contactle<br>e and without needing to visit RTO offices.                                                     | ess mode. The citizens using                        | atus File Your Grievance                        |
|                                                                       | These services are available<br>driving license record in the<br>Please have your Aadhaar n<br>Click on the required conta | e in contactless mode only if your Aadhaar<br>e RTO database. Driving License card (if appl<br>number, Aadhaar linked mobile number, and<br>ctless service. | card details such as name, relation name, date of<br>icable) will be delivered to the applicant on the<br>debit/credit or net banking details ready. | of birth exactly matches the address by Speed Post. | æ                                               |
| Apply for Learner Licence A                                           | Contactless (eKYC) service                                                                                                 |                                                                                                    | ISSUE OF DUPLICATE DL                                                                                                    | dress                                               | Apply for International Driving<br>Permit (IDP) |
|                                                                       | RENEWAL OF DL                                                                                                    |                                                                                                    | CHANGE OF ADDRESS IN DL                                                                                                    | Skip                                                |                                                 |
| DL Extract                                                            | Fee Payments                                                                                                    | Print Application Forms                                                                                                    | Service Withdraw                                                                                                    | DL Services (Replace of<br>DL/Others)               | Add Class of Vehicles to an<br>Application      |
|                                                                       | Ē                                                                                                    |                                                                                                    |                                                                                                    | <u>1</u>                                            |                                                 |
| Appointments                                                          | Tutorial for LL Test                                                                                                    | Complete your Pending<br>Application                                                                                                    | Check Payment Status                                                                                                    | Upload Document                                     | Online LLTest(STALL)                            |
|                                                                       |                                                                                                    |                                                                                                    |                                                                                                    |                                                     |                                                 |

Doctors Report

### Enter the DL number & DoB and click on Get DL details

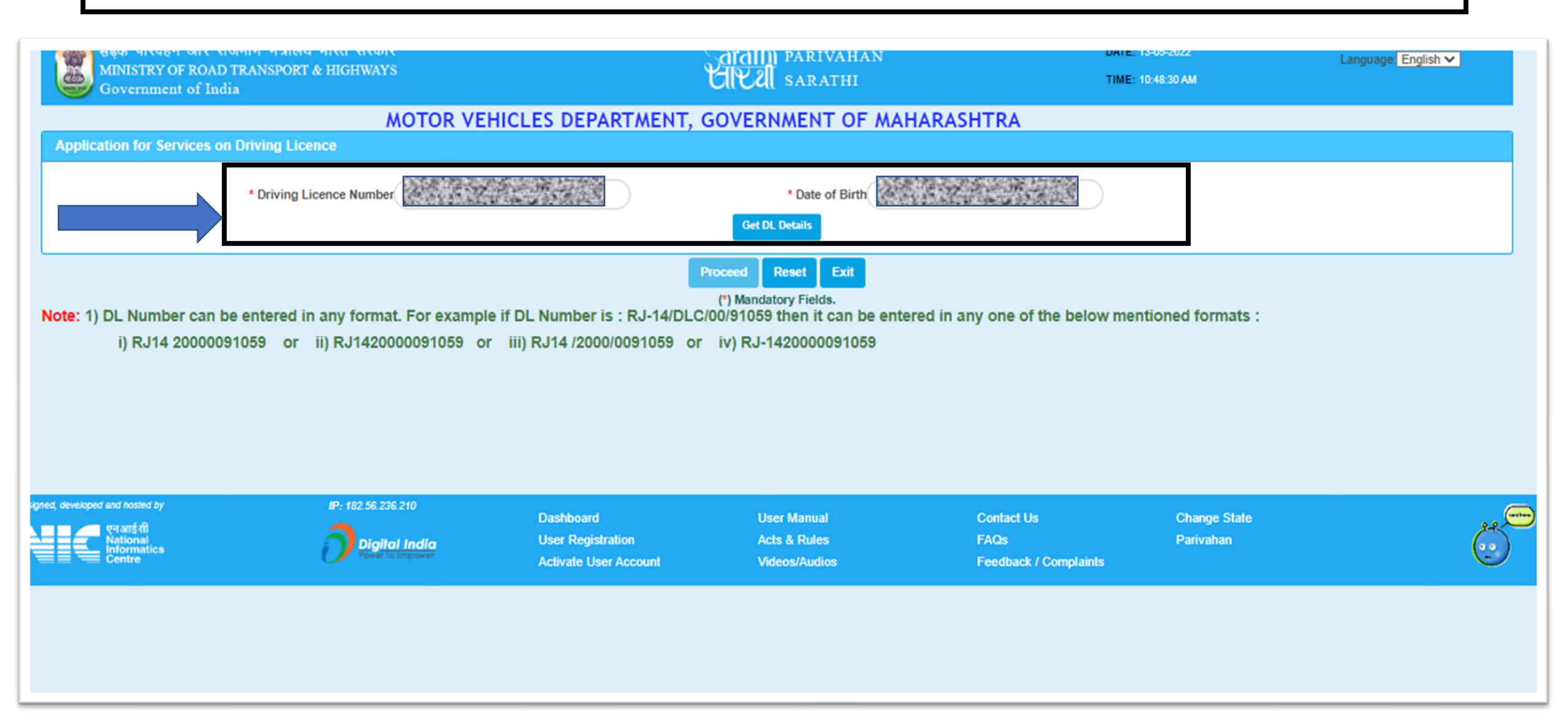

### DL Details shall be auto fetched, select RTO and click on Proceed

| Father's Name :<br>Date of Birth :<br>Present Address:<br>DL Holder Last Endorsed Detail | S :                                                             |                                                       |                         |                          |   |
|------------------------------------------------------------------------------------------|-----------------------------------------------------------------|-------------------------------------------------------|-------------------------|--------------------------|---|
| State                                                                                    | - Maharashtra                                                   | RTO - MH901 SARATHI TE                                | STING                   |                          |   |
| Class of Vehicles                                                                        |                                                                 |                                                       | Validity Period         |                          |   |
| COV Abbr.                                                                                | Issue Date & Issue Authority                                    |                                                       | Non - Transport :       | 03-01-2011 to 02-01-2031 | 0 |
| LMV                                                                                      | MH901 SARATHI TESTING                                           | <b>#</b>                                              | Transport :             | 03-01-2019 to 18-05-2023 | • |
| TRANS                                                                                    | MH901 SARATHI TESTING                                           |                                                       |                         |                          |   |
|                                                                                          | Confirmed that the abo                                          | ve Driving Licence details are mine:                  | YES                     | ~                        |   |
| Category of the Driv                                                                     | ving Licence Holder : General                                   | ~                                                     |                         |                          |   |
| Select only if the Driving Lice                                                          | ence Holder belongs( Ex-Servicemen / Repatriate / Refugees / Di | iplomats (Foreigner) / Foreigners (But not Diplomats) | Physically Challenged ) |                          |   |
| Su                                                                                       | bmit Request to :                                               |                                                       |                         |                          |   |
|                                                                                          | To know your RTO Office Enter the                               | pin code of Applicant's Present Addre                 | ss here : PINCODE       |                          |   |
|                                                                                          | State Maharashtra                                               | ~                                                     | *RTO DY. RTO VASA       | I-VIRAR MH48 🗸           |   |
|                                                                                          |                                                                 | Proceed                                               | Reset Exit              |                          |   |

### Select Declaration and Click on Confirm

|                                                                                                    | : 12-01-2017               | (To be printed on smart oard and                                    | Nar<br>Father's Nar<br>Date of Bir<br>d delivered on the came) Addre | AR :<br>H:<br>H:<br>H:<br>H:<br>H:<br>H:<br>H:<br>H:<br>H:<br>H | Divi                     | ng Lloence Number : MH48 2017000004 |  |  |
|----------------------------------------------------------------------------------------------------|----------------------------|---------------------------------------------------------------------|----------------------------------------------------------------------|-----------------------------------------------------------------|--------------------------|-------------------------------------|--|--|
| Class of Vehicles :                                                                                                    | Foulyalant COV Abbr        | Izzue Defe E. Izzue Authority                                       |                                                                      | Validities                                                      | 12-01-2017 to 04-08-2028 | 0                                   |  |  |
| MCWG                                                                                                    | MCW0                       | RTO, PANVEL                                                         | at I                                                                 |                                                                 |                          |                                     |  |  |
| LMV                                                                                                    | LMV                        | RTO, PANVEL                                                         |                                                                      |                                                                 |                          |                                     |  |  |
| Mobile Number Updation                                                                                                    |                            |                                                                     |                                                                      | Email Id                                                        |                          |                                     |  |  |
|                                                                                                    | • Moblie Number 9422029632 |                                                                     |                                                                      |                                                                 | Email Id: Email ID       |                                     |  |  |
| Perconal Detallo                                                                                                    |                            |                                                                     |                                                                      |                                                                 |                          |                                     |  |  |
| Relationship with License Hold                                                                                                    | der : Father               |                                                                     |                                                                      |                                                                 |                          |                                     |  |  |
| Gender                                                                                                    | : Male                     |                                                                     |                                                                      |                                                                 |                          |                                     |  |  |
| Blood Group                                                                                                    | Select                     | ~                                                                   |                                                                      |                                                                 |                          |                                     |  |  |
| Employer Category                                                                                                    | NOt Applicable / NA        | ~                                                                   |                                                                      |                                                                 |                          |                                     |  |  |
|                                                                                                    | t an susra that he         | analytics for this section. Lutil he issued a new Debuien Lisense C | and and Langas that Lucill direct                                    | ra of my ourrant Debilon Liannes and and out mirura life        |                          |                                     |  |  |
| term aware that by applying for this service. I will be issued a new Driving License card and not misuse II:     ()     ()     ()     ()     ()     ()     ()     ()     ()     ()     ()     ()     ()     ()     ()     ()     ()     ()     ()     ()     ()     ()     ()     ()     ()     ()     ()     ()     ()     ()     ()     ()     ()     ()     ()     ()     ()     ()     ()     ()     ()     ()     ()     ()     ()     ()     ()     ()     ()     ()     ()     ()     ()     ()     ()     ()     ()     ()     ()     ()     ()     ()     ()     ()     ()     ()     ()     ()     ()     ()     ()     ()     ()     ()     ()     ()     ()     ()     ()     ()     ()     ()     ()     ()     ()     ()     ()     ()     ()     ()     ()     ()     ()     ()     ()     ()     ()     ()     ()     ()     ()     ()     ()     ()     ()     ()     ()     ()     ()     ()     ()     ()     ()     ()     ()     ()     ()     ()     ()     ()     ()     ()     ()     ()     ()     ()     ()     ()     ()     ()     ()     ()     ()     ()     ()     ()     ()     ()     ()     ()     ()     ()     ()     ()     ()     ()     ()     ()     ()     ()     ()     ()     ()     ()     ()     ()     ()     ()     ()     ()     ()     ()     ()     ()     ()     ()     ()     ()     ()     ()     ()     ()     ()     ()     ()     ()     ()     ()     ()     ()     ()     ()     ()     ()     ()     ()     ()     ()     ()     ()     ()     ()     ()     ()     ()     ()     ()     ()     ()     ()     ()     ()     ()     ()     ()     ()     ()     ()     ()     ()     ()     ()     ()     ()     ()     ()     ()     ()     ()     ()     ()     ()     ()     ()     ()     ()     ()     ()     ()     ()     ()     ()     ()     ()     ()     ()     ()     ()     ()     ()     ()     ()     ()     ()     ()     ()     ()     ()     ()     ()     ()     ()     ()     ()     ()     ()     ()     ()     ()     ()     ()     ()     ()     ()     ()     ()     ()     ()     ()     ()     ()     ()     ()     ()     ()     () |                            |                                                                     |                                                                      |                                                                 |                          |                                     |  |  |
| gred, developed and bound by                                                                                                    | ₽°: 152.56.235.210         | Deshboard                                                           | User Ma                                                              | nual Contact Us                                                 | Change State             | <del>ک</del> یر =                   |  |  |
| informatics<br>Centre                                                                                                    |                            | Activate User Account                                               | Acts & P<br>Videos//                                                 | udios Feedback / Com                                            | pieints                  |                                     |  |  |

### Select Aadhaar Authentication and Click on Submit

| संदर्क परिवहन और राजमार्ग मंत्रालय भारत सरकार<br>MINISTRY OF ROAD TRANSPORT & HIGHWAYS<br>Government of India                                                                                                    |                                                         | Garathi parivahan<br>CICEI sarathi           |                                             | DATE: 13-05-2022<br>TIME: 10:50:01 AM | Language: English 🗸 |
|----------------------------------------------------------------------------------------------------|---------------------------------------------------------|----------------------------------------------|---------------------------------------------|---------------------------------------|---------------------|
| MOTOR VEH                                                                                                    | HICLES DEPARTMENT,                                      | GOVERNMENT OF MAHA                           | ARASHTRA                                    |                                       |                     |
| O Submit via Aadhaar Authentication                                                                                                    |                                                         | Submit                                       | ○ Submit wit                                | hout Aadhaar Authentication           |                     |
| esigned, developed and hosted by IP: 182.50.236.210 IP: 182.50.236.210 IP: 182.50.250 IP: 182.50.250 IP: 182.50.250 IP: 182.50.250 IP: 182.50.250 IP: 182.50.250 IP: 182.50.250 IP: 182.50.250 IP: 182.50.2 | Dashboard<br>User Registration<br>Activate User Account | User Manual<br>Acts & Rules<br>Videos/Audios | Contact Us<br>FAQs<br>Feedback / Complaints | Change State<br>Parivahan             | Ö                   |
|                                                                                                    |                                                         |                                              |                                             |                                       |                     |
|                                                                                                    |                                                         |                                              |                                             |                                       |                     |
|                                                                                                    |                                                         |                                              |                                             |                                       |                     |
|                                                                                                    |                                                         |                                              |                                             |                                       |                     |
|                                                                                                    |                                                         |                                              |                                             |                                       |                     |
|                                                                                                    |                                                         |                                              |                                             |                                       |                     |

| Enter Aadhaar Number and OTP received on Aadhaar linked Mobile Number then Click on<br>Authenticate                                                                                                    |                                                                                                 |                                              |                                             |                                       |                     |  |  |  |
|----------------------------------------------------------------------------------------------------|-------------------------------------------------------------------------------------------------|----------------------------------------------|---------------------------------------------|---------------------------------------|---------------------|--|--|--|
| सहक परिवहन और राजगार्ग मंत्रालय भारत सरकार<br>MINISTRY OF ROAD TRANSPORT & HIGHWAYS<br>Government of India                                                                                                    | c<br>t                                                                                          | arathi parivahan<br>ARAI sarathi             |                                             | DATE: 13-06-2022<br>TIME: 10:50:53 AM | Language: English 🗸 |  |  |  |
| Authentication With E-KYC                                                                                                    | MOTOR VEHICLES DEPARTMENT, GOVERNMENT OF MAHARASHTRA Authentication With E-KYC                  |                                              |                                             |                                       |                     |  |  |  |
| Submit via Aadhaar Authenticati                                                                                                    | on                                                                                              |                                              | ○ Submit witho                              | ut Aadhaar Authentication             |                     |  |  |  |
|                                                                                                    | State Maharashtra                                                                               |                                              |                                             |                                       |                     |  |  |  |
|                                                                                                    | Aadhaar number Aadhaar Number / Virtual ID Successfully sent the One Time Enter OTP here 488838 | O Virtual ID                                 | ber(******0292).                            |                                       |                     |  |  |  |
| <ul> <li>Interest state that I have no objection in autoenticating myself with Addhaar based authentication system and give my consent to providing my Addhaar number. Biometric and 'or One Time Pin (OTP) data for Addhaar based authentication/ eKYC for the purpose of availing of the Driving License related Service provided by the concerned Transport Department myself with Addhaar Based authentication is and or OTP I provide for authentication shall be used only for authenticating my identity through the Addhaar Authentication Service or for obtaining my eKYC data through Addhaar eKYC Service for that specific transaction and for no other purposes.</li> <li>I understand that the Transport Department shall ensure security and confidentiality of my personal identity data provided for the purpose of Addhaar based authentication/ eKYC.</li> </ul> |                                                                                                 |                                              |                                             |                                       |                     |  |  |  |
|                                                                                                    | Authenticate C                                                                                  | OTP 04:36                                    | ntication                                   |                                       |                     |  |  |  |
| Designed, developed and hosted by IP: 182.50.230.210                                                                                                    | Dashboard<br>User Registration<br>Activate User Account                                         | User Manual<br>Acts & Rules<br>Videos/Audios | Contact Us<br>FAQs<br>Feedback / Complaints | Change State<br>Parivahan             | <b>S</b>            |  |  |  |

#### Aadhaar Demographic Details shall be Auto fetched and click on Proceed Sarallii parivahan UVII sarathi परिवहन और राजमार्ग मंत्रालय भारत सरकार DATE: 13-05-2022 Language: English V INISTRY OF ROAD TRANSPORT & HIGHWAYS TIME: 10:51:08 AM Jovernment of India MOTOR VEHICLES DEPARTMENT, GOVERNMENT OF MAHARASHTRA Authentication With E-KYC Submit via Aadhaar Authentication O Submit without Aadhaar Authentication State Maharashtra **Applicant Deatils** Applicant Name Date Of Birth Relation Name Gende Address Details House No Stree Locality Landmark Village/Town/City Postal Code Post Office District State Countr Proceed Cancel Designed, developed and hosted by Dashboard User Manual Contact Us Change State Acts & Rules User Registration Parivahan iallal India Activate User Account Videos/Audios Feedback / Complaints

### Select the service from the available list and click on proceed

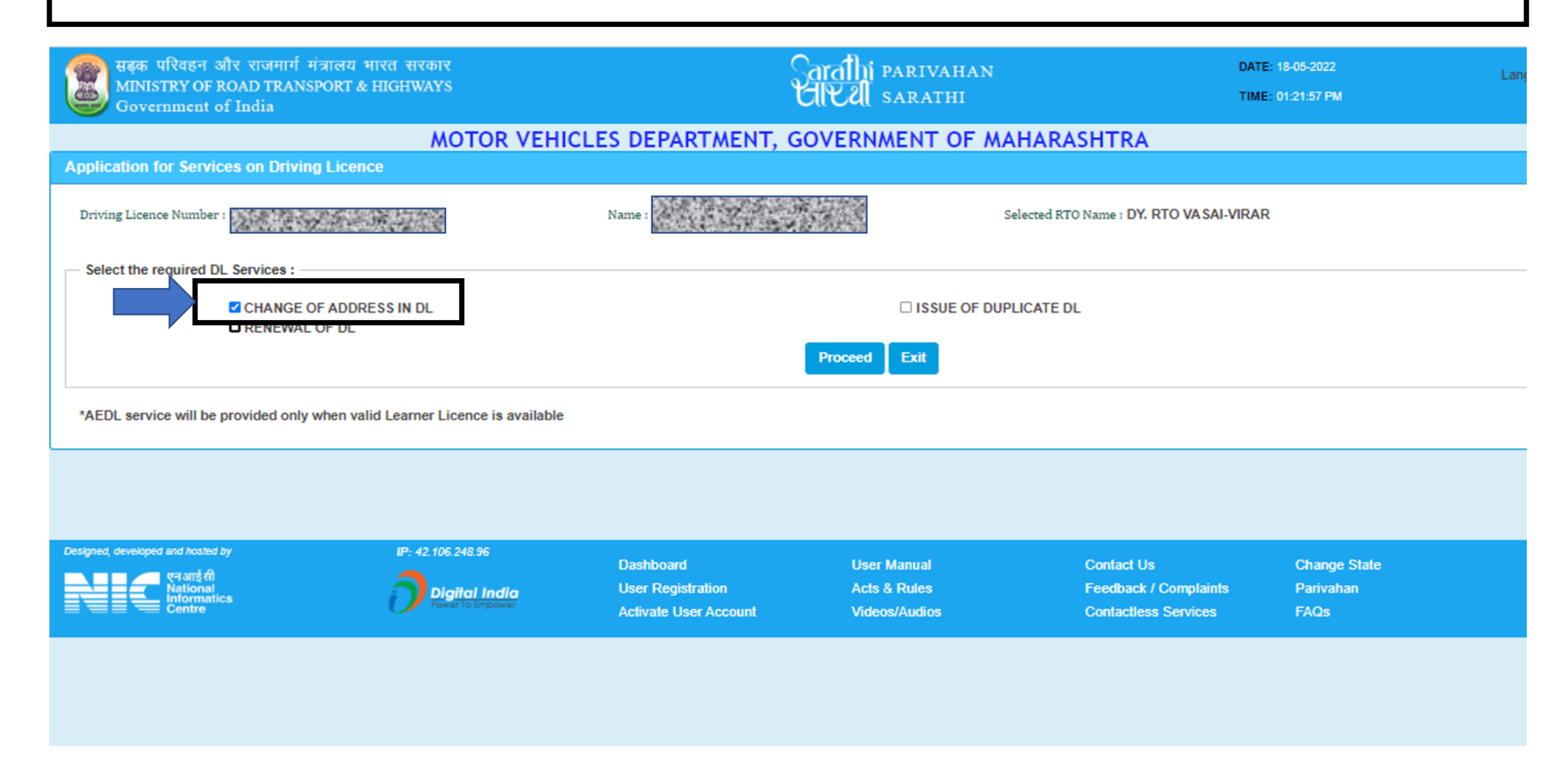

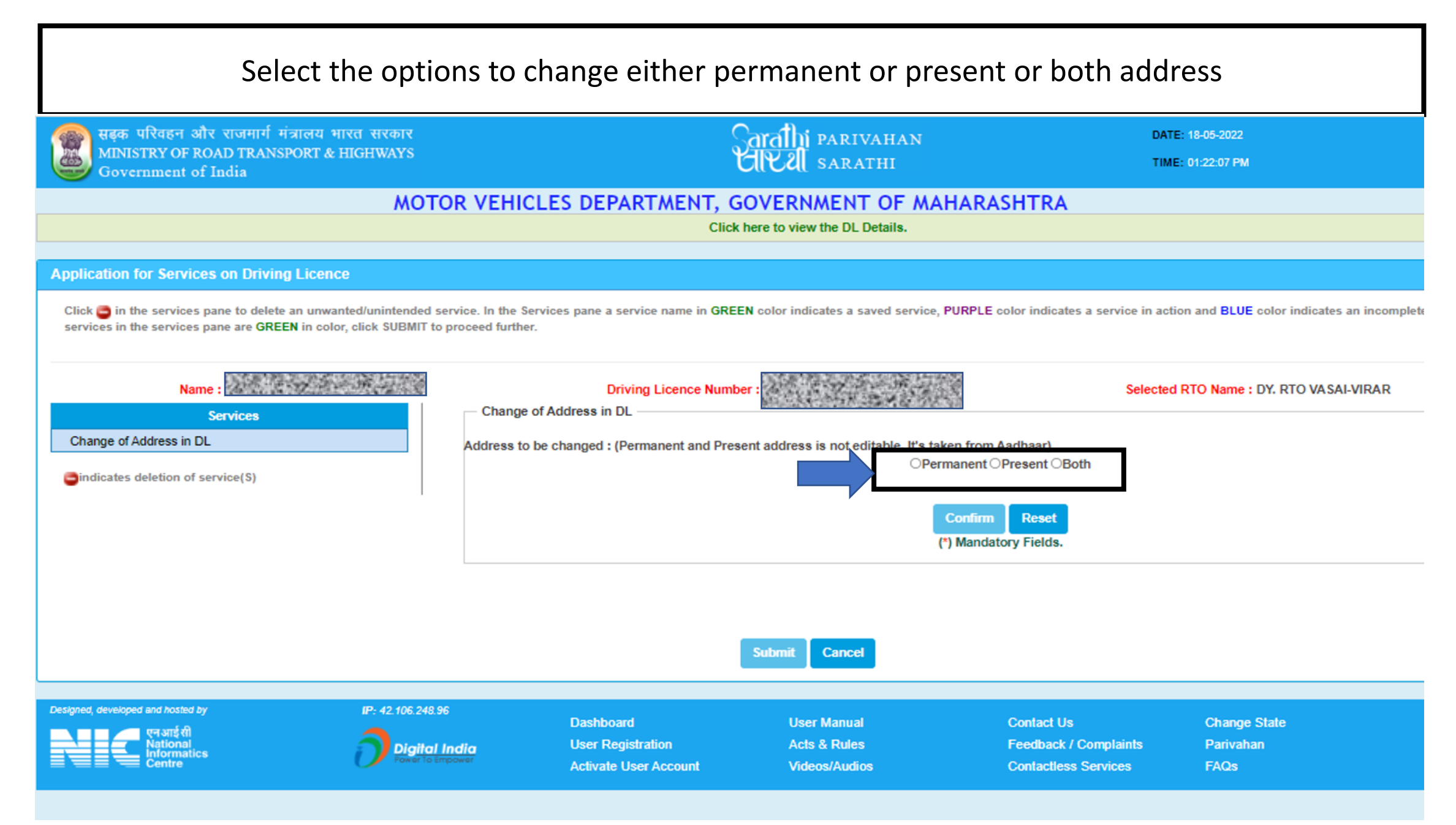

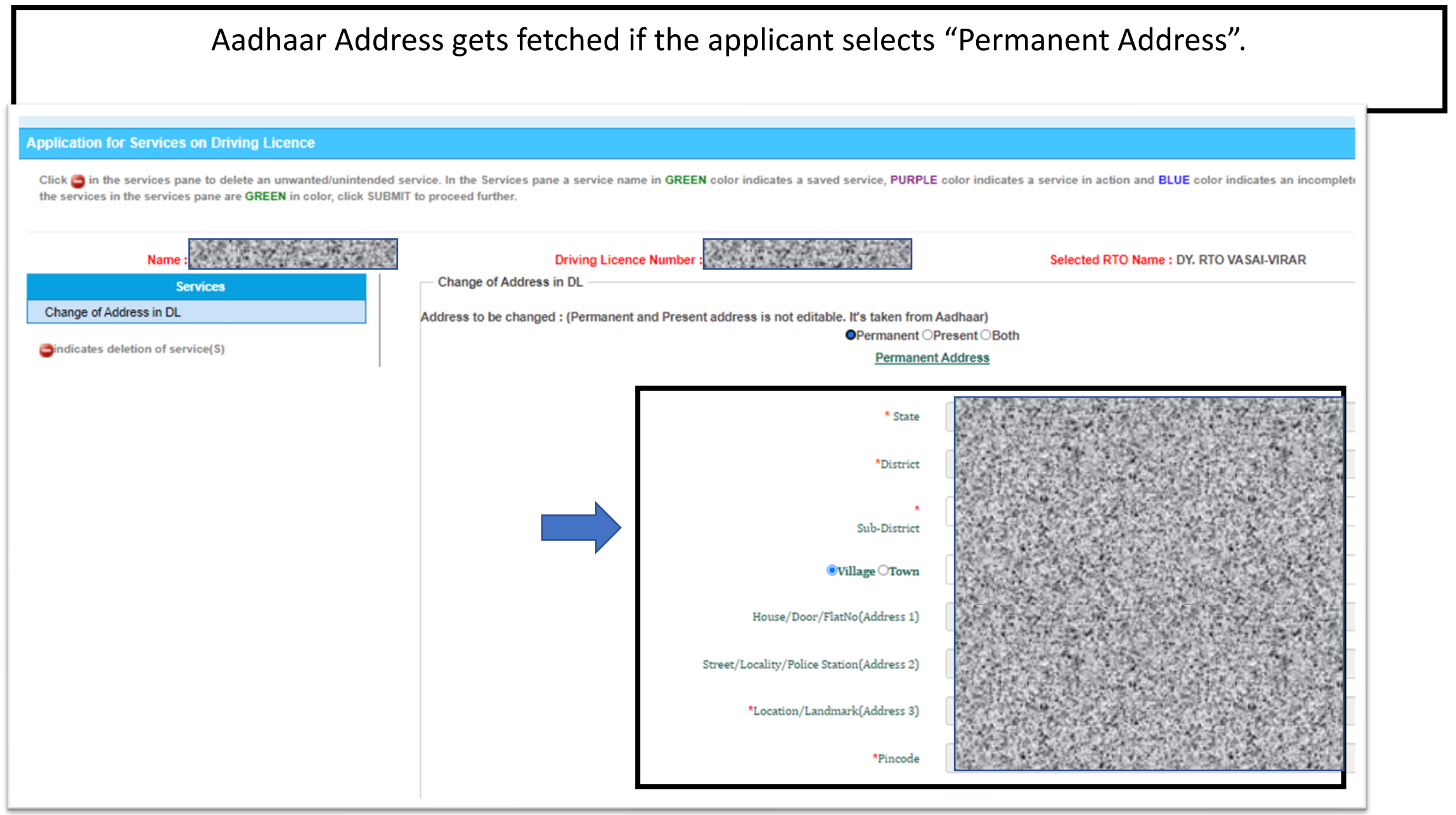

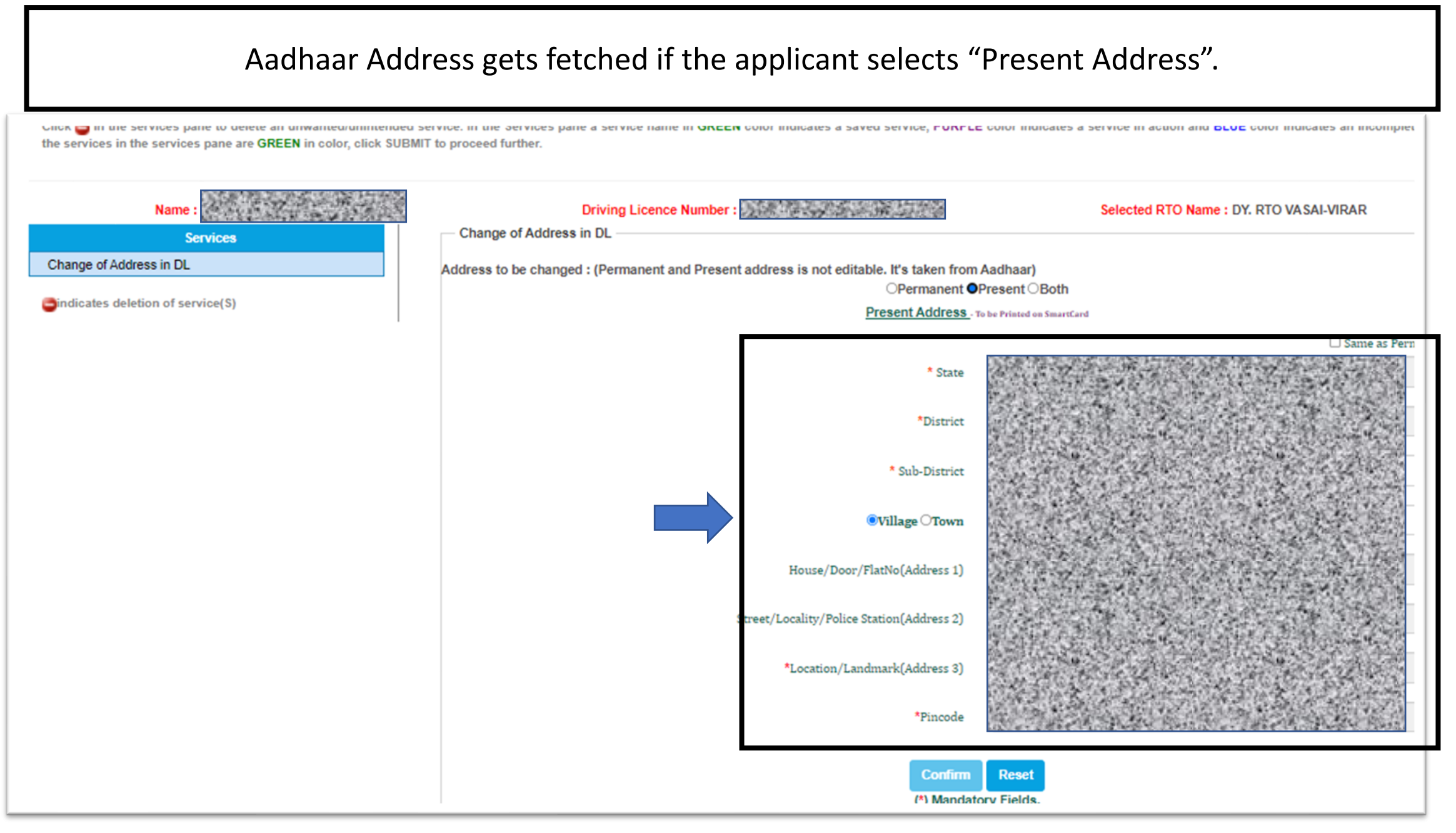

#### Aadhaar Address gets fetched in both Permanent and Present if the applicant selects "Both" and Click on Confirm. CINK III IN SETAILE STATES PARE IN DETER ALL AND ALL STATES AND ALL STATES AND ALL STATES A STATE STATES AND ALL STATES AND ALL STATES the services in the services pane are GREEN in color, click SUBMIT to proceed further. Selected RTO Name : DY, RTO VASAI-VIRAR Driving Licence Number Change of Address in DL Services Change of Address in DL Address to be changed : (Permanent and Present address is not editable. It's taken from Aadhaar) OPermanent OPresent Both indicates deletion of service(S) Permanent Address Present Address . To be Printed on SmartCard \* State \* State \*District \*District Sub-District Sub-District Village O Town Village OTown House/Door/FlatNo(Address 1) House/Door/FlatNo(Address 1) Street/Locality/Police Station(Address Street/Locality/Police Station(Address 21 \*Location/Landmark(Address 3) \*Location/Landmark(Address 3) \*Pincode \*Pincode Confirm

Click on Declaration, enter Captcha and submit the Application

|                                                                                                    | sarathicov.nic.in:8443 says<br>Are you sure that You are NOT interested in donating your Organs.<br>Press OK to Continue or Press Cancel |                                       | ●Village ○Town                              | -Select-             |  |  |  |
|----------------------------------------------------------------------------------------------------|----------------------------------------------------------------------------------------------------|---------------------------------------|---------------------------------------------|----------------------|--|--|--|
|                                                                                                    | Street                                                                                                    | ОК                                    | Cancel cality/Police Station(Address 2)     | A-1/301, RMMS SOCIET |  |  |  |
|                                                                                                    | *Location/Landmark(Address 3)                                                                                                    | MUMBAI MUMBAI MAHARASHTI              | *Location/Landmark(Address 3)               | MUMBAI MUMBAI MAH    |  |  |  |
|                                                                                                    | *Pincode                                                                                                    | 400068                                | *Pincode                                    | 400068               |  |  |  |
|                                                                                                    |                                                                                                    | (*) Mand<br>Data Accepted             | n Reset<br>latory Fields.<br>d Successfully |                      |  |  |  |
|                                                                                                    | Please fill the Self declaration as to                                                                                                   | Physical Fitness Details : Self Decla | aration (Form1)                             |                      |  |  |  |
| Declaration I hereby declare that to the best of my knowledge and belief the particulars given above are true YES ☑ I am willing to donate my organs, in case of accidental death? ○YES ●NO |                                                                                                    |                                       |                                             |                      |  |  |  |
|                                                                                                    | Sp1817                                                                                                    | SpI8I7 Cancel                         |                                             |                      |  |  |  |

### Notification for Application Submission and click on Ok

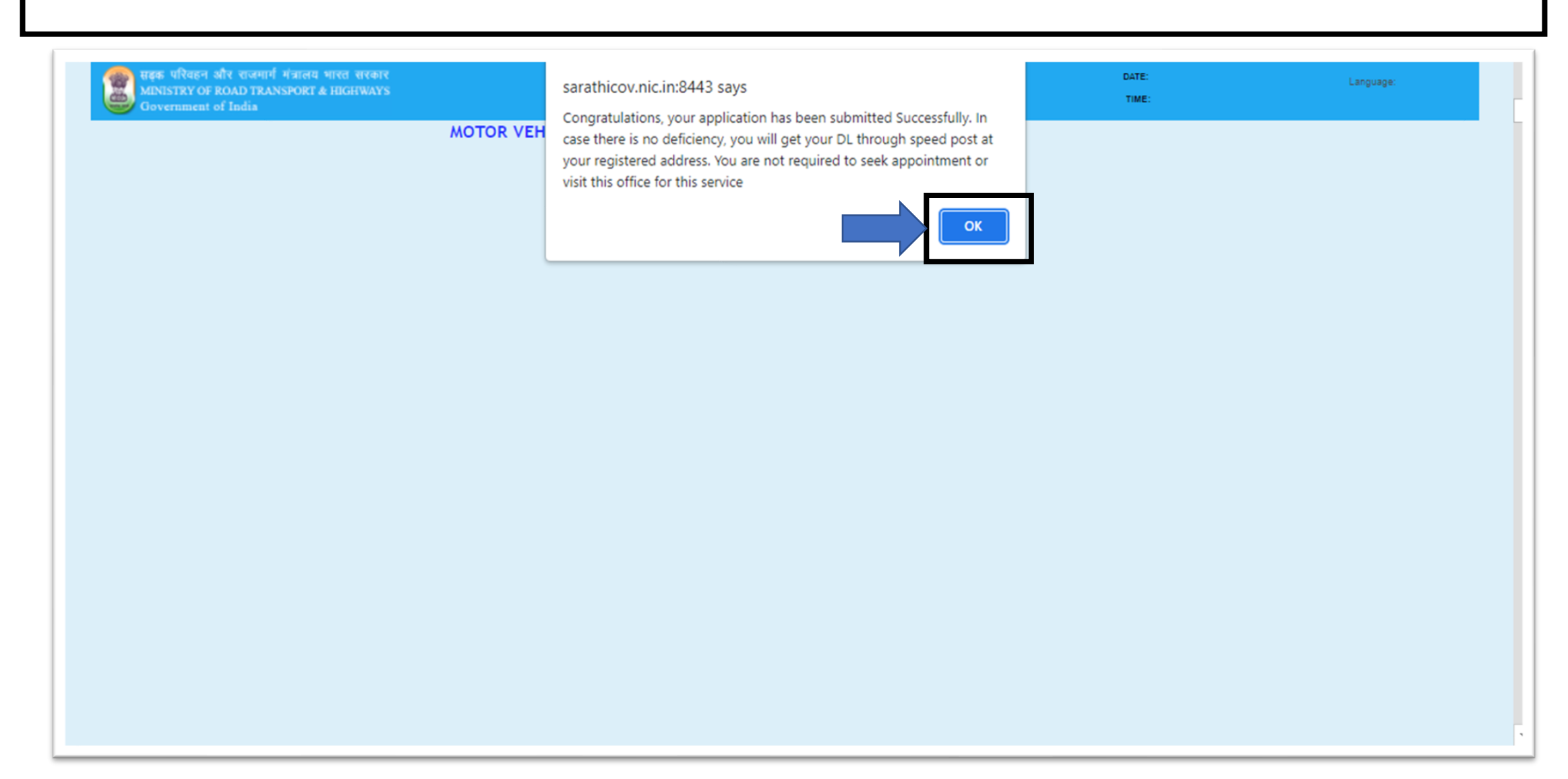

### Application acknowledgment slip will be generated and click on Next

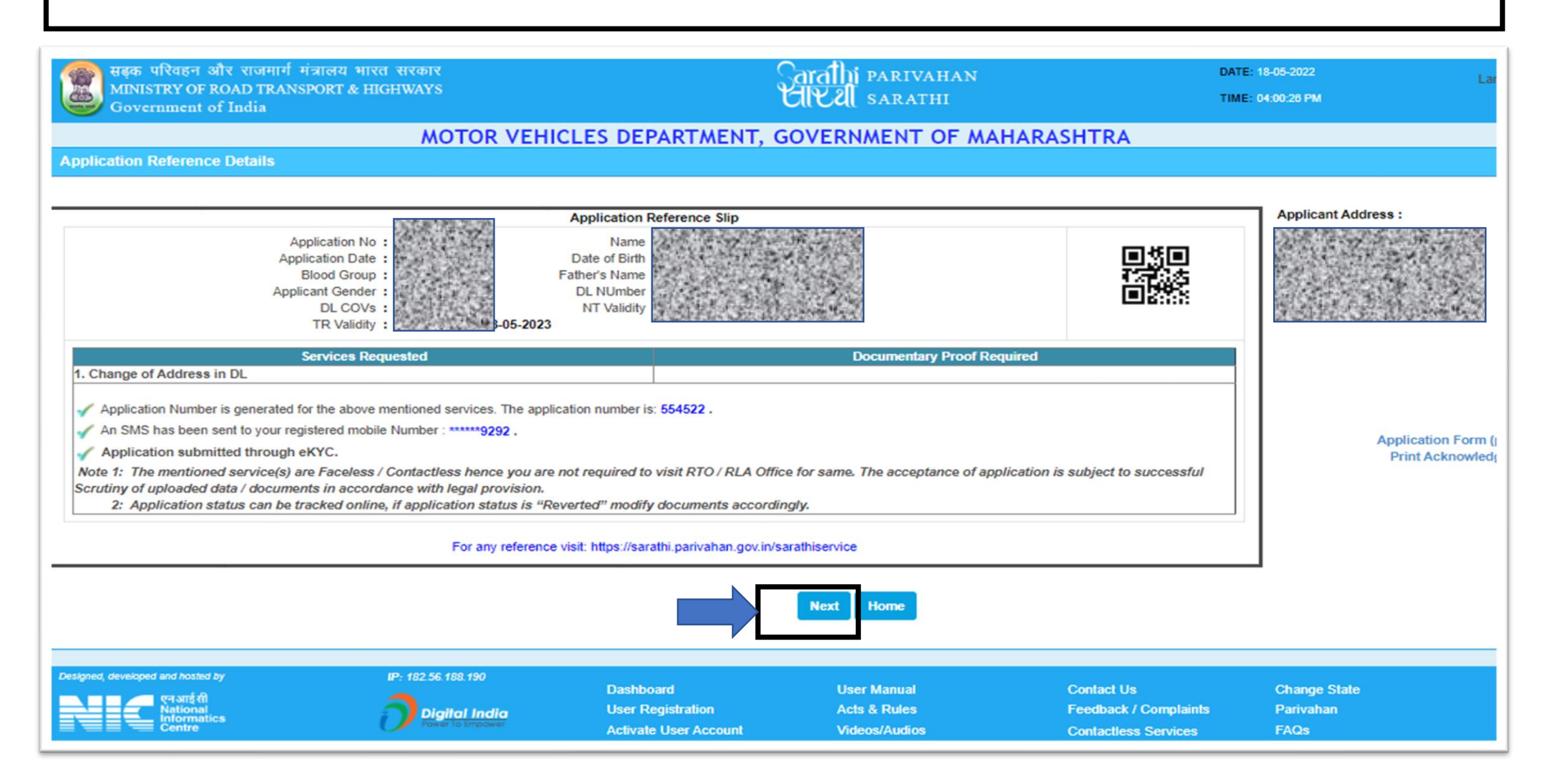

# Step 2. Upload Document

| Upload Document is exempted as no address proof is required and click on Proceed                                                  |                      |                  |                       |                  |                    |  |
|----------------------------------------------------------------------------------------------------|----------------------|------------------|-----------------------|------------------|--------------------|--|
| Application Submitted for Contactless Service. No need to visit RTO office.                                                       |                      |                  |                       |                  |                    |  |
| Requested Details                                                                                                    |                      |                  |                       |                  |                    |  |
| S.NO                                                                                                    | Transactions Applied |                  | Class Of Vehicles     | Referen          | nce Licence Number |  |
| 1 CHANG                                                                                                    | GE OF ADDRESS IN DL  | -                |                       | MH90120110000698 |                    |  |
| 1. SERVICES ON DL     2. UPLOAD DOCUMENTS                                                                                         |                      |                  | Completed<br>Exempted |                  |                    |  |
| © 3. FEE PAYMENT To be done by the Applicant Proceed Cancel Home                                                                  |                      |                  |                       |                  |                    |  |
| If the latest status of application is not reflected then please click on Refresh Details of the Flows Completed By the Applicant |                      |                  |                       |                  |                    |  |
|                                                                                                    | Transaction Name     | Action           | n Name                | Status           | Processed Or       |  |
| CHANGE OF ADDRESS IN D                                                                                                    | DL                   | SERVICES ON DL   |                       | Completed        | 18-05-2022         |  |
| CHANGE OF ADDRESS IN D                                                                                                    | )L                   | UPLOAD DOCUMENTS |                       | Exempted         | 18-05-2022         |  |
| CHANGE OF ADDRESS IN D                                                                                                    |                      | FEE PAYMENT      |                       | Pending          |                    |  |
| CHANGE OF ADDRESS IN D                                                                                                    | DL                   | E-SIGN DOCUMENT  |                       | Exempted         | 18-05-2022         |  |

### Click on Proceed for Online Payment

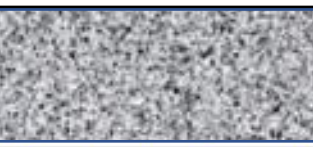

Application Submitted for Contactless Service. No need to visit RTO office.

#### Requested Details

|                     | S.NO                  | Transactions Applied    |   | Class Of Vehicles           | Reference Licence Number |  |  |
|---------------------|-----------------------|-------------------------|---|-----------------------------|--------------------------|--|--|
|                     | 1                     | CHANGE OF ADDRESS IN DL | - |                             | and the second second    |  |  |
| S                   | tage(s) to be Comple  | ted                     |   |                             |                          |  |  |
| O 1. SERVICES ON DL |                       |                         |   | Completed                   |                          |  |  |
|                     | O 2. UPLOAD DOCUMENTS |                         |   | Exempted                    |                          |  |  |
| 0                   | 3. FEE PAYMENT        |                         |   | To be done by the Applicant |                          |  |  |
|                     | Proceed Cancel Home   |                         |   |                             |                          |  |  |

#### If the latest status of application is not reflected then please click on Refresh

- Details of the Flows Completed By the Applicant

| Transaction Name        | Action Name      | Status    | Processed Or |
|-------------------------|------------------|-----------|--------------|
| CHANGE OF ADDRESS IN DL | SERVICES ON DL   | Completed | 18-05-2022   |
| CHANGE OF ADDRESS IN DL | UPLOAD DOCUMENTS | Exempted  | 18-05-2022   |
| CHANGE OF ADDRESS IN DL | FEE PAYMENT      | Pending   |              |
| CHANGE OF ADDRESS IN DL | E-SIGN DOCUMENT  | Exempted  | 18-05-2022   |

### Fill the Payment options Details and click on Pay Now

| HOME EPAYMENT - HELP<br>lication Fee for LL / DL Test<br>nter Details | plication No :                |                                      |                                       |                    |                   |                   |                                |
|-----------------------------------------------------------------------|-------------------------------|--------------------------------------|---------------------------------------|--------------------|-------------------|-------------------|--------------------------------|
| lication Fee for LL / DL Test nter Details                            | plication No :                |                                      |                                       |                    |                   |                   |                                |
| nter Details                                                          | plication No :                | A State of the second                |                                       |                    |                   |                   |                                |
| * Apr                                                                 | plication No :                | The state of                         |                                       |                    |                   |                   |                                |
|                                                                       |                               | (1) (1) (1) (1)                      | * Date of Birth :                     |                    |                   |                   | t≎ Click Here To Calculate Fee |
| ansaction Details                                                     |                               |                                      |                                       |                    |                   |                   |                                |
| plicant Name:                                                         |                               | RTO:                                 |                                       |                    | State:            |                   |                                |
| HARAN KUMAR CHOWDARY                                                  |                               | DY. RTO VASAI-VIRAR                  |                                       |                    | Maharash          | ntra              |                                |
|                                                                       | Transact                      | on                                   | Class Of Vehicle                      | Fee Amount         | AF/CF/Fine        | Total             |                                |
|                                                                       | CHANGE DL ADDR                | L.                                   |                                       | 200.00             | 0.00              | 200.00            |                                |
|                                                                       | FORM-7 FEE                    |                                      |                                       | 112.99             | 0.00              | 112.99            |                                |
|                                                                       |                               | Total Amount t                       | o be Paid (₹): 466.00                 | Four Hundred and   | I Sixty Six Rupee | es Only           |                                |
| ayment Options                                                        |                               |                                      |                                       |                    |                   |                   |                                |
| Bank / Gatew                                                          | vay / Treasury: STATE         | BANK OF HYDERABAD                    | ✓ 0 G L L                             | . L F 🔞>           |                   | derr              | LF                             |
| Mail will be :                                                        | sent to this id: priyank      | a.pandeyitm@gmail.com                |                                       | SMS will be se     | nt to this Phone  | *****             | 9292                           |
|                                                                       |                               |                                      | Pay Now Home                          |                    |                   |                   |                                |
| Dieclaim                                                              | er. The details shown are for | informational numoses only. They are | based on the information received fro | m the Department N | IC does not hold  | any responsibilit | v for the contents             |

### Click on Proceed for Payment

| सहक परिवहन और राजमार्ग मंत्रालय<br>MINISTRY OF ROAD TRANSPORT &<br>Government of India                                        | भारत सरकार<br>HIGHWAYS                                              | Sarathi parivahan<br>UKU sarathi                                                                                                 | DATE: 13-05-2022<br>TIME: 10:58:05 AM                              | <u>A' A A*</u> |
|----------------------------------------------------------------------------------------------------|---------------------------------------------------------------------|----------------------------------------------------------------------------------------------------|--------------------------------------------------------------------|----------------|
| Please note this Sarathi Token No / Transaction ID<br>Application No<br>Date<br>Transaction Details<br>Terms and Conditions : | 13-05-2022<br>ISSUE DUPL DL400.00-400.00<br>FORM-7 FEE112.99        | Applicant's Name<br>Gateway / Bank<br>Amount(?)                                                                                  | STATE BANK OF HYDERABAD<br>688.00                                  |                |
| * Once payment process is completed, no a                                                                                     | nutomatic refund is permissible from this site. For manual refund o | of un-availed service or double payment cases, u I agree to the Terms and Conditions Proceed For Payment Cancel                  | ser can approach respective Transport Department/ RTO              |                |
| Re set fil<br>National<br>informatics<br>Centre                                                                               | Disclaimer: The details shown are for informational purposes only   | y. They are based on the information received from the<br>Designed, developed and hosted by<br>National Informatics Centre<br>C1 | Department. NIC does not hold any responsibility for the contents. | Digital India  |
|                                                                                                    |                                                                     |                                                                                                    |                                                                    |                |
|                                                                                                    |                                                                     |                                                                                                    |                                                                    |                |
|                                                                                                    |                                                                     |                                                                                                    |                                                                    |                |

### Click on Continue to Login

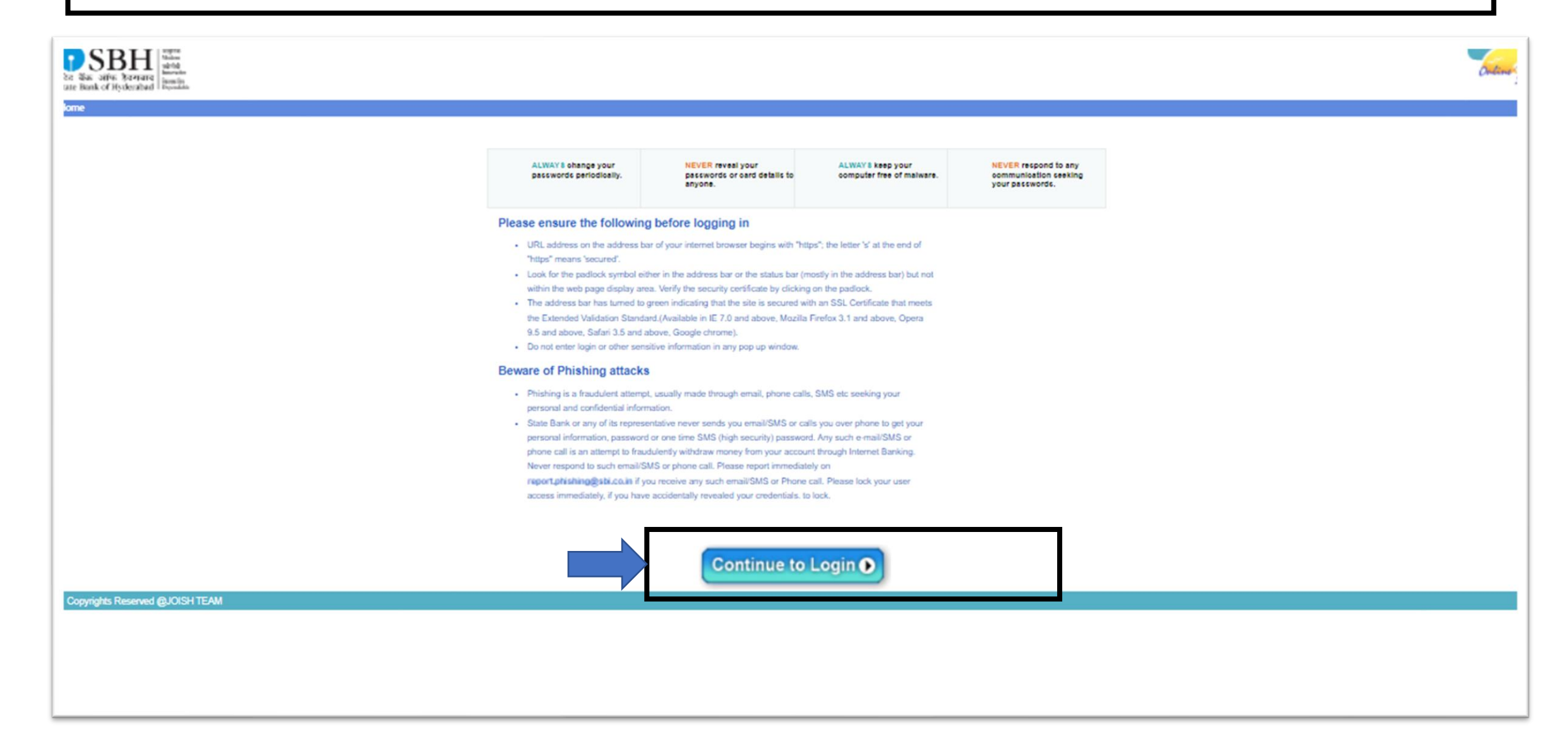

### Click on Press here to continue

| SBH<br>be We affer Barner<br>Re Reak of Hydeensted<br>Tome                                                                                                    | Sec. 3                                                                                                    |
|----------------------------------------------------------------------------------------------------|----------------------------------------------------------------------------------------------------|
| To access your accounts<br>Login to Online SBH<br>(CARE: This is Simulated Bank page .So User Inputs are not Required for Login.)<br>Press Here to Continue Reset<br>For becar secontly use one Online Virtual Keyboard to login.                                           | Online Virtual Keyboard         ~ ! @ # \$ % ^ & * ( ) _ +         0 5 2 9 8 4 7 6 1 3 - =         w r q e t y o u p i { } 1         d a s g f h j k I [ ] \ /         v z x c b m n < > ; ; *         CAPSLOCK       CLEAR ? , . |
| NEVER respond to any popup,email, SMS or phone call, no matter how appealing or official looking, seeking your personal information such as username, password(s), mot<br>communications are sent or created by fraudsters to trick you into parting with your credentials. | bile number, ATM Card details, etc. Such                                                                                                    |
| Copyrights Reserved @JOISH TEAM                                                                                                    |                                                                                                    |

### Fee Payment receipt Number generated and click on next

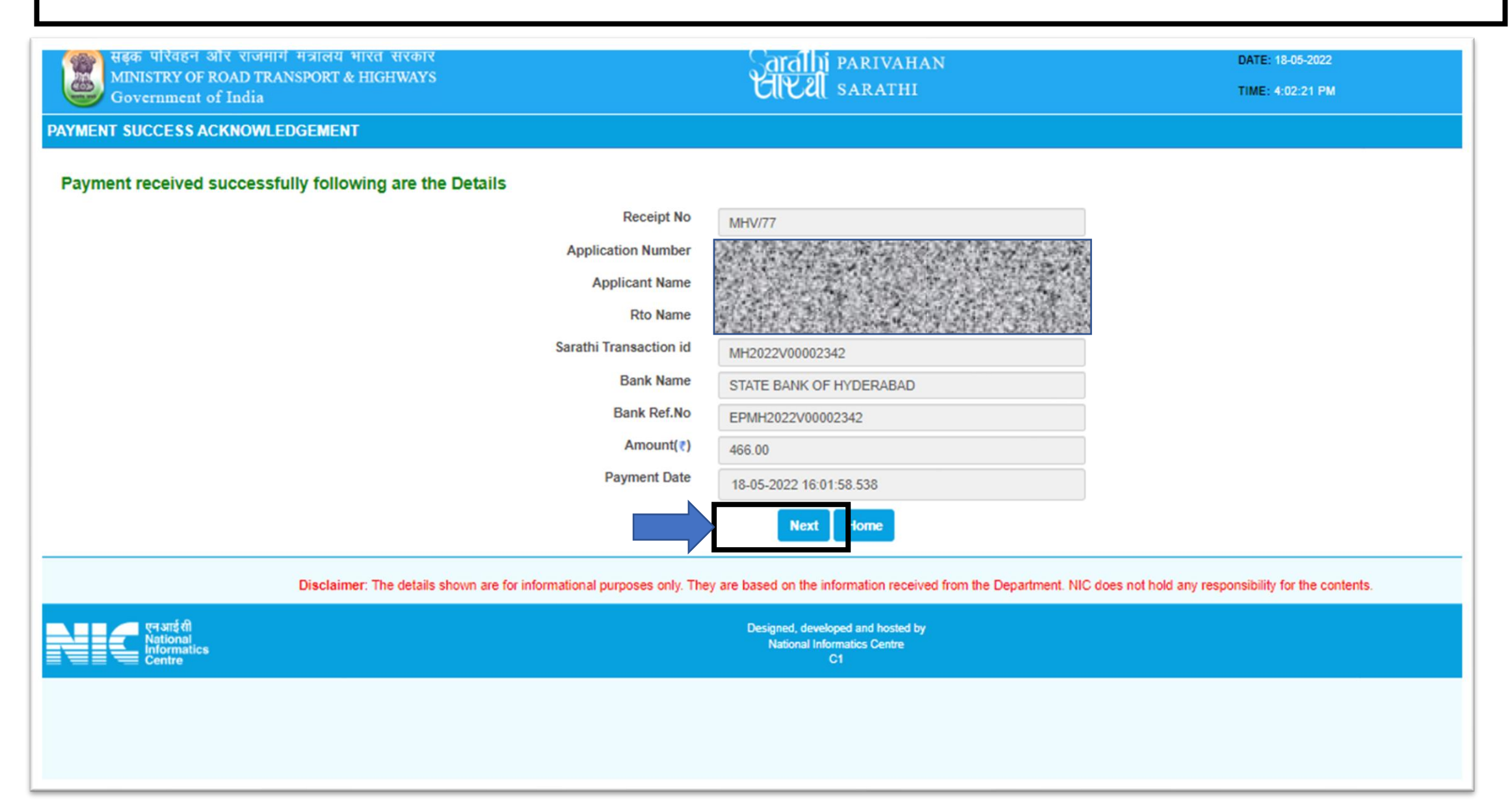

## Fee Payment completed, and Application goes to RTO for Scrutiny

|                            | Transaction Name | Action           | Name                                         | Status Proce |  |
|----------------------------|------------------|------------------|----------------------------------------------|--------------|--|
| HANGE OF ADDRESS IN        | DL               | SERVICES ON DL   | Completed                                    | 18-05-2022   |  |
| HANGE OF ADDRESS IN        | DL               | UPLOAD DOCUMENTS | Exempted                                     | 18-05-2022   |  |
| HANGE OF ADDRESS IN        | DL               | FEE PAYMENT      | Completed                                    | 18-05-2022   |  |
| HANGE OF ADDRESS IN        | DL               | E-SIGN DOCUMENT  | Exempted                                     | 18-05-2022   |  |
| Transaction Name           |                  |                  | Application Processing Stage                 |              |  |
| CHANGE OF ADDRESS IN DL    |                  |                  | SCRUTINY - (Verification of Proof Documents) |              |  |
|                            | Applicant        |                  |                                              |              |  |
| ated Application(s) of the |                  |                  |                                              |              |  |
| ated Application(s) of the | Application No.  | Application Date | Transact                                     | ion          |  |